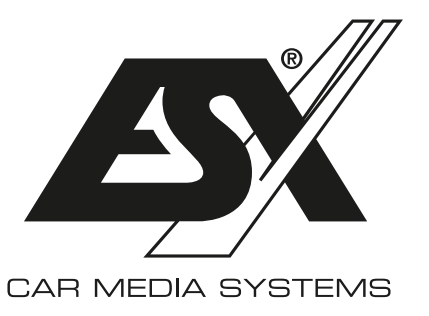

# Wichtige Hinweise zum Betrieb einer ESX HD-Kamera mit einem ESX Smart Naviceiver

Die Modellnummer Ihres Basisgeräts finden Sie am Einschubgehäuse oder auf dem Echtheitszertifikat.

## ESX SMART NAVICEIVER i40 VN740 - VN940 - VN1040 bis V4 / V4R

#### Gehen Sie wie folgt vor:

- > Schalten Sie den Smart Naviceiver ein
- > Gehen Sie ins App Menü
- > Tippen Sie auf Einstellungen
- > Tippen Sie auf Auto Einstellung
- > Tippen Sie auf Video
- > Tippen Sie auf Kameratyp
- > Geben Sie 0000 ein
- > Bestätigen Sie mit OK

Für die Standard-Vollbildansicht tippen Sie auf **360-720P**.

Für die Hybrid-Ansicht mit Auswahlmenü tippen Sie auf **360-720p-F+R** 

#### ESX SMART NAVICEIVER i60/i61 VN1060 - VN1061

Gehen Sie wie folgt vor:

- > Schalten Sie den Smart Naviceiver ein
- > Drücken Sie die Kamera-Direkttaste oder legen Sie den Rückwärtsgang ein
- > Tippen Sie in der Kameraansicht auf den Bildschirm
- > Tippen Sie auf das Zahnrad
- > Tippen Sie unter Camera Settings auf das Dreieck
- > Wählen Sie die Einstellung AHD 720p 25 fps

Falls die Kameraansicht beim Einlegen des Rückwärtsgangs nicht aktiviert wird oder andere Probleme mit der Kameraasicht bestehen, aktivieren Sie auf die Funktion Image debounce.

#### ESX SMART NAVICEIVER i40 VN940 - VN1040 ab V5

Gehen Sie wie folgt vor:

- > Schalten Sie den Smart Naviceiver ein
- > Gehen Sie ins App Menü
- > Tippen Sie auf **Einstellungen**
- > Tippen Sie auf **Auto Einstellung**
- > Tippen Sie auf Geräte Information
- > Tippen Sie dann oben rechts auf das Zahnrad
- > Geben Sie 8888 ein
- > Bestätigen Sie mit OK
- > Tippen Sie auf Backcar Setup\*
- > Tippen Sie unter CamFormat auf + bis 720p-25 zu sehen ist

Für die Standard-Vollbildansicht tippen Sie unter **CamType** auf + bis **360(F+R)** zu sehen ist

Für die Hybrid-Ansicht mit Auswahlmenü tippen Sie unter **CamType** auf + bis **360** zu sehen ist.

### ESX SMART NAVICEIVER i30 VN830 - VN930

Gehen Sie wie folgt vor:

- > Schalten Sie den Smart Naviceiver ein
- > Gehen Sie ins App Menü
- > Tippen Sie auf Kfz-Einstellungen
- > Tippen Sie auf Systemeinstellungen
- > Tippen Sie 2 x auf Entwickleroptionen
- > Geben Sie 20146699 ein
- > Bestätigen Sie mit Confirm
- > Tippen Sie auf Backcar Setting\*
- > 6158C\_VIN3\_REAR steht für die Rückfahrkamera
- > 6158C VIN3 FRONT steht für die Frontrkamera
- > Wählen Sie entsprechend AHD720P-25Hz aus
- > Tippen Sie oben rechts auf Save

\* ACHTUNG: Nehmen Sie in diesem Menü keine anderen Einstellungen vor. Dies könnte eine Fehlfunktion an Ihrem ESX Smart Naviceiver verursachen.

**HINWEIS FÜR ALLE MODELLE:** Je nach Betriebssystem startet der ESX Smart Naviceiver nach dem Ändern der Kamera-Einstellungen neu. Führen Sie danach einen Funktionstest der HD-Kamera durch. Bitte beachten Sie, dass Kameras von anderen Herstellern eventuell eine andere dazu passende Voreinstellung benötigen. Beachten Sie dazu die technischen Daten des Herstellers.